| Ouverture de Base-ALSH-Reel-2017.ods                                                                           | × |
|----------------------------------------------------------------------------------------------------|---|
| Vous avez choisi d'ouvrir :                                                                                    |   |
| Base-ALSH-Reel-2017.ods                                                                                        |   |
| qui est un fichier de type: OpenDocument Spreadsheet (23,0 Ko)<br>à partir de: http://www.caf37-partenaires.fr |   |
| Que doit faire Firefox avec ce fichier ?                                                                       |   |
| Ouvrir avec LibreOffice Calc (défaut)                                                                          |   |
| C Enregistrer le fichier                                                                                       |   |
| <u>T</u> oujours effectuer cette action pour ce type de fichier.                                               |   |
| OK. Annuler                                                                                                    |   |

cliquer sur la flèche en haut à droite pour télécharger le document.

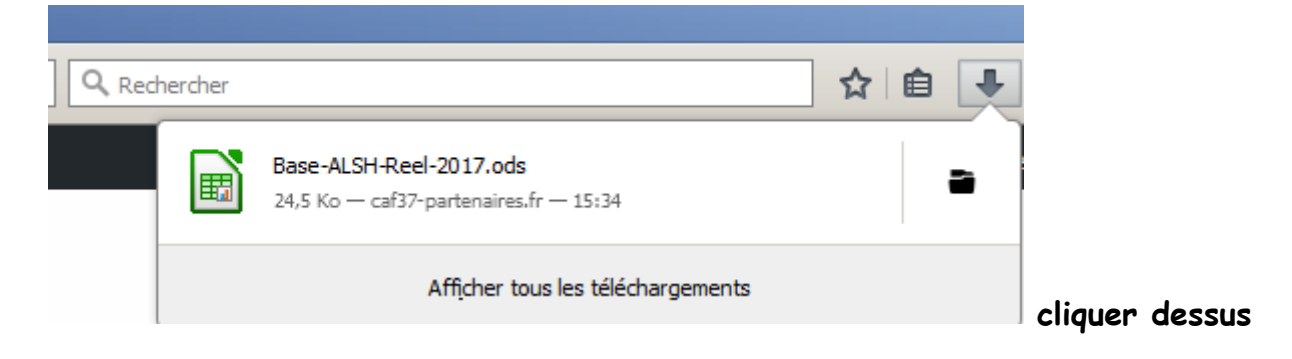

## A l'ouverture du document penser à « Activer la modification »

Fichier
Accueil
Insertion
Mise en page
Formules
Données
Révision
Affichage
Développeur
Acrobat

Image: Image: Ima

Puis, à le convertir

₽

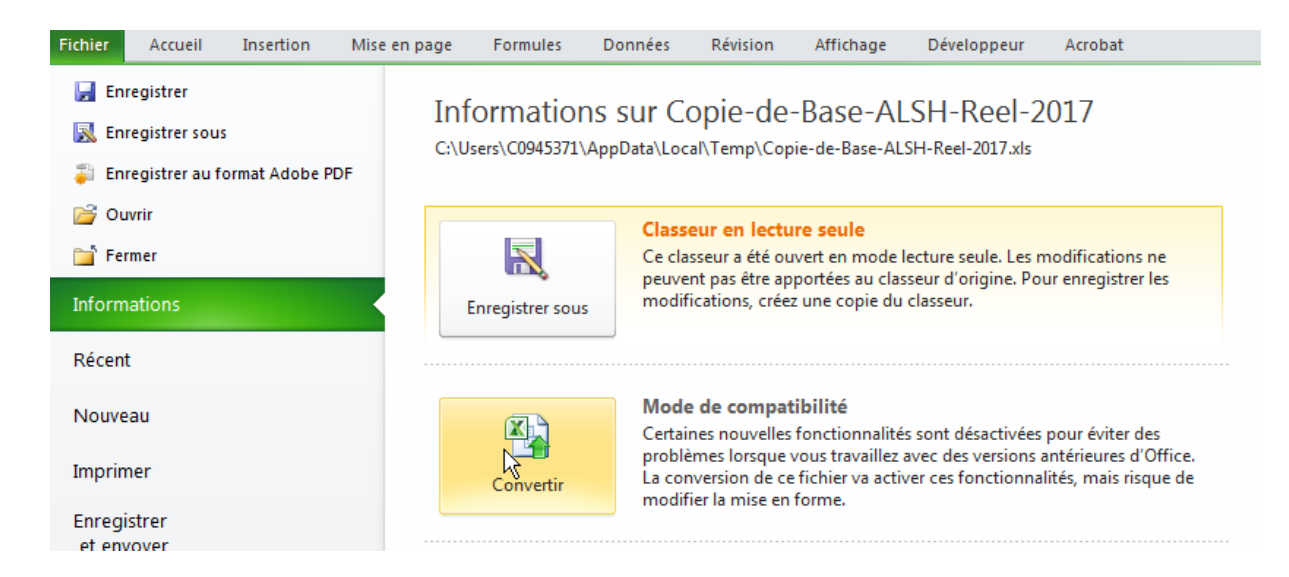

A vos clics !!! Penser à enregistrer également.